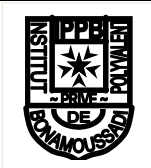

### **INSTITUT PRIVE POLYVALENT DE BONAMOUSSADI BP : 8527 Douala**

Année Scolaire : 2024/2025

Classe : Première CG

- Tél. : 33 47 00 75

Examinateur : Soreil TCHEPDA

# **EXAMEN BLANC N°1**

Durée : 35' - Coef : 3

## **EPREUVE PRATIQUE DE CGAO**

Le 01/01/N, la quincaillerie QUIN qui tenait sa comptabilité jusque là manuellement, décide de la tenir sur ordinateur. A cet effet, il vous est donné en annexe 1, la fiche constatant l'initialisation des comptes de la guincaillerie au 01/01/N.

## Travail à faire :

- 1. Lancer le logiciel de gestion comptable iPlans ERP en entrant les informations suivantes : 2pts
  - > SPECIALITE GCFO MINESEC
  - Connexion nomade : FORMATEUR
  - > Signature : MINESEC2023
- 2. Procéder à la création sur votre poste de travail de la quincaillerie QUIN en 2pts

vous servant des informations suivantes :

| Champ                       | Contenu du champ               |
|-----------------------------|--------------------------------|
| SOCIETE                     | QUINCAILLERIE DU NYONG         |
| AGENCE                      | TR2 PCG QUINCAILLERIE DU NYONG |
|                             | SARL                           |
| CODE AGENCE                 | TR2QNS                         |
| TELEPHONE                   | 675872155                      |
| ADRESSE                     | BP 1658                        |
| CODE POSTAL                 | 237                            |
| VILLE                       | AKONOLINGA                     |
| PAYS                        | CAMEROUN                       |
| SITE WEB                    |                                |
| E-MAIL                      | QNYONG@yahoo.fr                |
| NUMERO SOCIAL               |                                |
| NUMERO CONTRIBUABLE         | M4514321567890P                |
| <b>REGISTRE DE COMMERCE</b> | RC/AKONOLINGA/2022/A022        |
| SECTEUR ACTIVITE            | QUINCAILLERIE                  |

### 4. Importer le PLAN DES COMPTES OHADA.

5. Créer les comptes suivants.

| Comptes | Types  | intitulés             | Comptes collectifs |  |
|---------|--------|-----------------------|--------------------|--|
| 52110   | Détail | Banque SGC AKONOLINGA | -                  |  |
| 57110   | Détail | Caisse centrale       | -                  |  |
| 40116   | Détail | Fournisseur AKONO     | 4011               |  |
| 40117   | Détail | Fournisseur NGONO     | 4011               |  |
| 41116   | Détail | Client OBAMA          | 4111               |  |
| 41117   | Détail | Client MONKAM         | 4111               |  |

6. Créer les différents journaux en vous aidant des informations suivantes : 2pts

| Initiales<br>(codes) | Types      | intitulés              | Numéros de comptes<br>principaux |
|----------------------|------------|------------------------|----------------------------------|
| JAN                  | Report     | Journal des à nouveaux | -                                |
| JAC                  | Achats     | Journal des achats     | 6011                             |
| JVE                  | Ventes     | Journal des ventes     | 7011                             |
| JBQ                  | Trésorerie | Journal de banque      | 52110                            |

7. Procéder à la saisie dans le journal des A-nouveaux, de la fiche constatent l'initialisation de la quincaillerie QUIN dans le logiciel. 3pts

Annexe 1

|        | Saisie des écritures |           |          |             |             |  |
|--------|----------------------|-----------|----------|-------------|-------------|--|
| Compte | Libellé              | N°.Pièce  | Echéance | Mouvements  |             |  |
|        |                      |           |          | Débit       | Crédit      |  |
| 2131   | A NOUVEAUX           | BALANCE01 |          | 4 000 000   |             |  |
| 215    | A NOUVEAUX           | BALANCE01 |          | 2 8 000 000 |             |  |
| 2261   | A NOUVEAUX           | BALANCE01 |          | 16 600 000  |             |  |
| 2323   | A NOUVEAUX           | BALANCE01 |          | 45 400 000  |             |  |
| 2441   | A NOUVEAUX           | BALANCE01 |          | 3 200 000   |             |  |
| 2442   | A NOUVEAUX           | BALANCE01 |          | 5 000 000   |             |  |
| 311    | A NOUVEAUX           | BALANCE01 |          | 52 000 000  |             |  |
| 41116  | A NOUVEAUX           | BALANCE01 |          | 7 800 000   |             |  |
| 52110  | A NOUVEAUX           | BALANCE01 |          | 6 400 000   |             |  |
| 57110  | A NOUVEAUX           | BALANCE01 |          | 1 600 000   |             |  |
| 101    | A NOUVEAUX           | BALANCE01 |          | 0           | 120 000 000 |  |
| 111    | A NOUVEAUX           | BALANCE01 |          | 0           | 6 400 000   |  |
| 162    | A NOUVEAUX           | BALANCE01 |          | 0           | 33 600 000  |  |
| 40116  | A NOUVEAUX           | BALANCE01 |          | 0           | 10 000 000  |  |
|        |                      | Total     |          | 170 000 000 | 170 000 000 |  |

EXAMEN BLANC Nº1 - CGAO - Première CG

 Année
 Début
 Fin

 N
 01/01/N
 31/12/N

2pts

1pt 2pts

## 8. Enregistrer les articles ci-après dans les différents journaux.

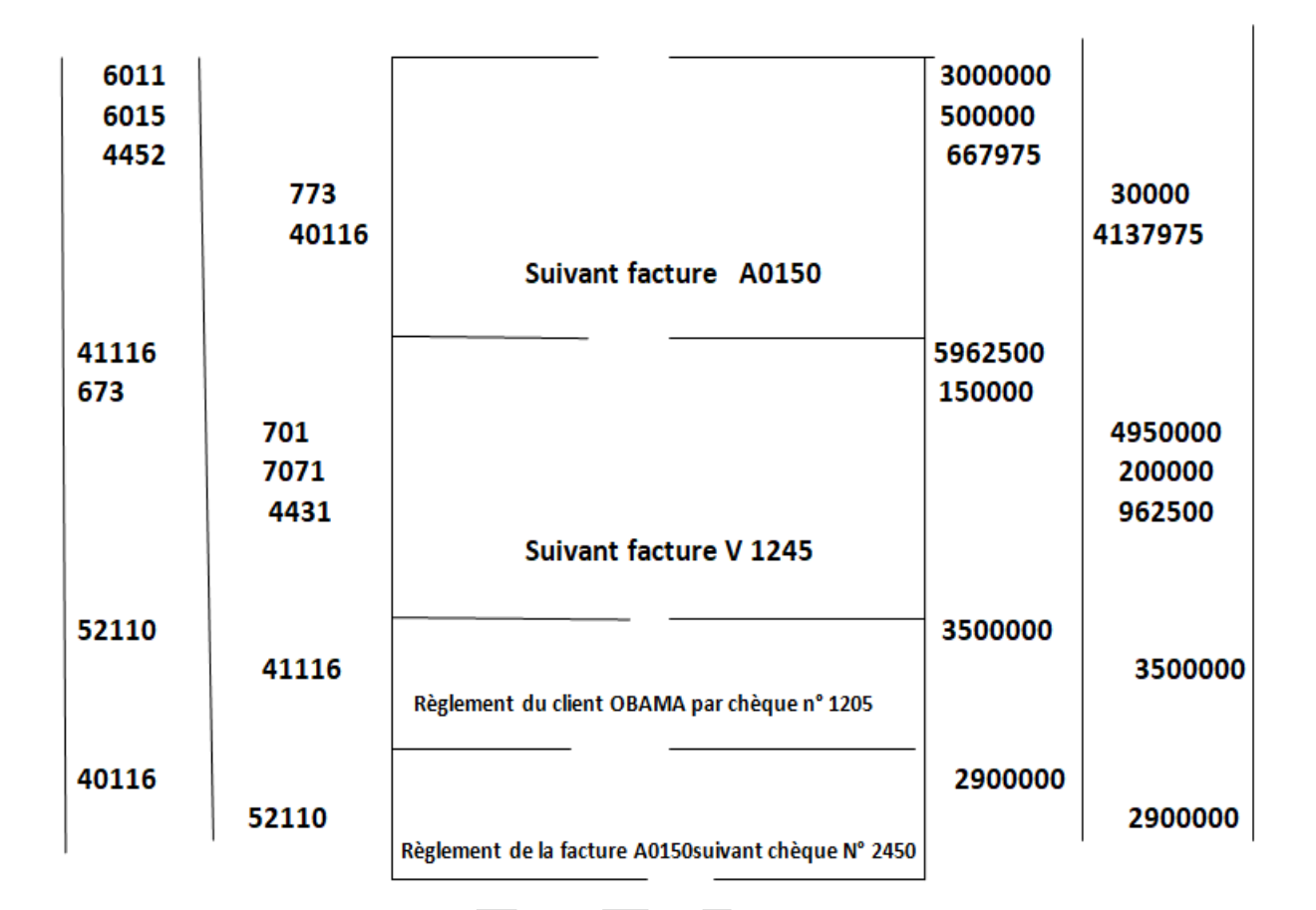

- 9. Editer la balance pour la semaine en cours.
  - > Compte Début : 10
  - > Compte Fin : 99

4pts

1pt